# Residential Provisioning Portal Job Aid

This Job Aid supports all Viasat Technicians.

# Introduction

This Job Aid provides steps for the Technician to follow for the Account Setup and Customer Agreement process for activating US **residential** service.

## Accessing the portal

After pointing and peaking is completed and the software has been downloaded, the modem will reboot. Once the modem is online, open a web browser and navigate to any website.

| G Google x +                          |          | -     |        | ×   |
|---------------------------------------|----------|-------|--------|-----|
| ← → C                                 |          | ŕ     | 2      | 1   |
| About Store                           | Gmail In | nages |        |     |
| Google                                |          |       |        |     |
|                                       |          |       |        |     |
| Google Search I'm Feeling Lucky       |          |       |        |     |
| Advertising Business How Search works | Privacy  | Terms | Settin | ıgs |

The activation portal will open. Click Click Here to Continue.

| HIGH SPEED<br>INTERNET | TERNET                              |  |
|------------------------|-------------------------------------|--|
| You have rea           | Welcome!<br>ched Service Activation |  |
| ٩                      | lick here to Continue               |  |
|                        |                                     |  |

Note: This portal is for US residential installs only. For commercial activations, follow current procedures.

The activation portal will open. Enter in the **Customer Code** from the work order and click **Next Step**.

| WELGUME TO SERVICE ACTIVATION                                                                                                    |              |
|----------------------------------------------------------------------------------------------------|--------------|
| To activate your service, please enter your Customer Code.                                                                                                    |              |
| CUSTOMER CODE 01351A73                                                                                                    |              |
| If you are an Exede customer, your Customer Code is the number starting with 4 that can be found on your box's shipping label, on the packaging slip, or in the self-install in | nstructions. |
| If you are a professional Exede installer, the Customer Code can be found on the work order or in the account records.                                                          |              |
| MODEM MAC ADDRESS 00 A0 BC: tt 22:33                                                                                                    |              |
|                                                                                                    |              |
|                                                                                                    |              |

### Using the portal

Once the new Installer Portal loads the initial welcome screen will display, this is the starting point of the service activation process.

| Viasat"                                    |      |                                  |          | English 💌         |
|--------------------------------------------|------|----------------------------------|----------|-------------------|
|                                            | Welc | come to Service Activa           | ation    |                   |
|                                            |      | Please select installation typ   | e:       |                   |
|                                            |      | Residential - Satellite Internet |          |                   |
|                                            |      | Please select country:           |          |                   |
|                                            |      | United States                    | *        |                   |
|                                            |      |                                  | CONTINUE |                   |
|                                            |      |                                  | Contract |                   |
|                                            |      |                                  |          |                   |
|                                            |      |                                  |          |                   |
|                                            |      |                                  |          |                   |
|                                            |      |                                  |          |                   |
|                                            |      |                                  |          |                   |
|                                            |      |                                  |          |                   |
|                                            |      |                                  |          |                   |
|                                            |      |                                  |          |                   |
| Viasat 🐴 02020 All rights reserved   Legal |      |                                  |          | Service Activatio |
|                                            |      |                                  |          |                   |

To begin, you can choose the portal language:

| Welco | ome to Service Act       | ivation  |
|-------|--------------------------|----------|
|       | Please select installati | on type: |
|       | Residential - Upgrade    | Υ.       |
|       | Please select cour       | ntry:    |
|       | United States            | •        |
|       |                          | _        |
|       |                          | CONTINUE |

Select **Satellite internet** from the Installation Type drop down menu:

### Welcome to Service Activation

|    | Please select installation type: |
|----|----------------------------------|
| Re | sidential                        |
|    | Satellite internet               |
|    | VoIP                             |
|    | Upgrade                          |
|    | Equipment Swap                   |
| Vi | asat Community Internet          |
|    | Latin America                    |
|    | Africa                           |
|    | Equipment Swap                   |

Click Continue.

# Welcome to Service Activation Please select installation type: Residential - Satellite internet Please select country: United States

In the Service Activation Code field enter the **Service** Activation Code associated with the installation being carried out. You can find this under Site Information on your FSM work order.

In the Installer ID field, enter your **installer ID**.

The Modem MAC Address field will be automatically filled for Residential installations, if it is not, enter it here.

Click Continue.

### **Welcome to Service Activation**

If you are a Viasat customer, your "Service Activation Code" can be found on your box's shipping label, on the packaging slip, or in the self-install instructions. If you are a professional Viasat installer, the "Service Activation Code" can be found on the work order or in the account records.

| To activate your serv                  | vice, please enter your "Service Activation Code". |
|----------------------------------------|----------------------------------------------------|
| Service Activation Code<br>556677AA    |                                                    |
| Installer ID                           |                                                    |
| Modem MAC Address<br>11:22:33:44:55:66 | 6                                                  |
|                                        | CANCEL CONTINUE                                    |

The customer details screen appears next.

Confirm with the customer that this information is correct.

Click the confirmation checkbox, and then click Continue.

### **Customer Details**

If the Customer details below are incorrect please contact Installer Relations.

| Pleas                 | se validate and confirm the customer details and location below. |
|-----------------------|------------------------------------------------------------------|
| Name<br>Joh           | n Byrne                                                          |
| Addro<br>349          | Inverness Drive South                                            |
| <b>ZIP / 1</b><br>510 | Postal Code<br>21                                                |
| Latitu<br>39.5        | ide<br>558959                                                    |
| Long<br>-10           | tude<br>4.860925                                                 |
| Mode<br>AB_           | m Equipment Type<br>_SPK_WIFI_IDU                                |
|                       | I confirm the customer details are correct                       |
|                       | CANCEL CONTINUE                                                  |

Next, confirm the customer contact details. If this is a US residential install, ignore the WhatsApp field and click **Continue**.

### **Customer Contact Details**

| Please validate the Co               | ustomer Contact details below, if incorrect contact<br>Installer Relations. |
|--------------------------------------|-----------------------------------------------------------------------------|
| Email<br>john@john.com               |                                                                             |
| Primary phone number<br>+17204937000 |                                                                             |
| WhatsApp number                      |                                                                             |
|                                      | CANCEL CONTINUE                                                             |

Enter in the last 4 digits of the customer's payment method on file and click **Continue**.

### **Payment Method Validation**

In order to proceed, you need to request the last four digits of the credit card number the customer have chosen to use for this purpose and input it below.

If they don't match, please retry with a different card or contact Customer Care

| 1111 |  |  |  |
|------|--|--|--|
|      |  |  |  |
|      |  |  |  |

The validation screen displays, click Continue.

### **Payment Method Validation**

In order to proceed, you need to request the last four digits of the credit card number the customer have chosen to use for this purpose and input it below.

If they don't match, please retry with a different card or contact Customer Care

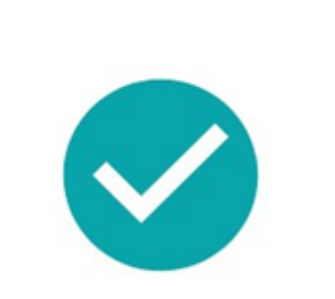

The payment method has been successfully validated

The quality of installation check will run, click **continue** when it is complete. If you receive a red value, you may need to troubleshoot the failure.

CONTINUE

### **Quality of Installation**

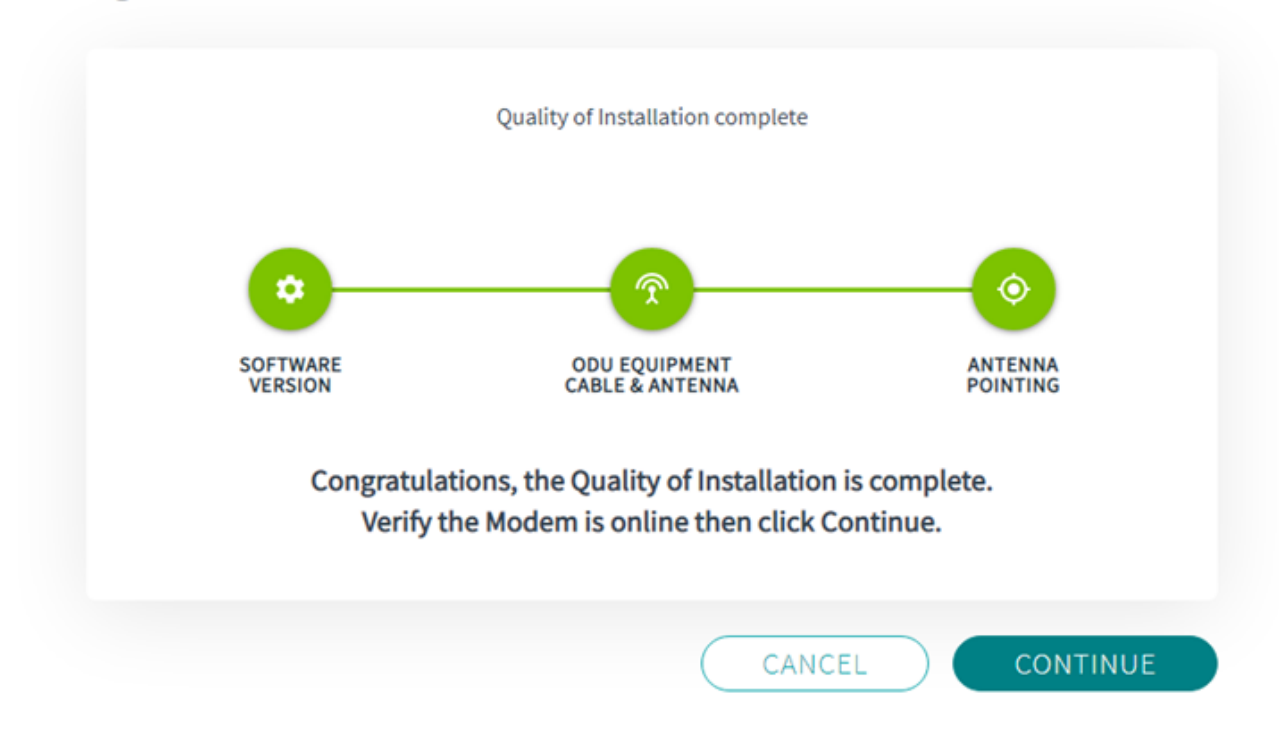

The Customer Agreement appears next. Click open ECA.

### **Electronic Customer Agreement**

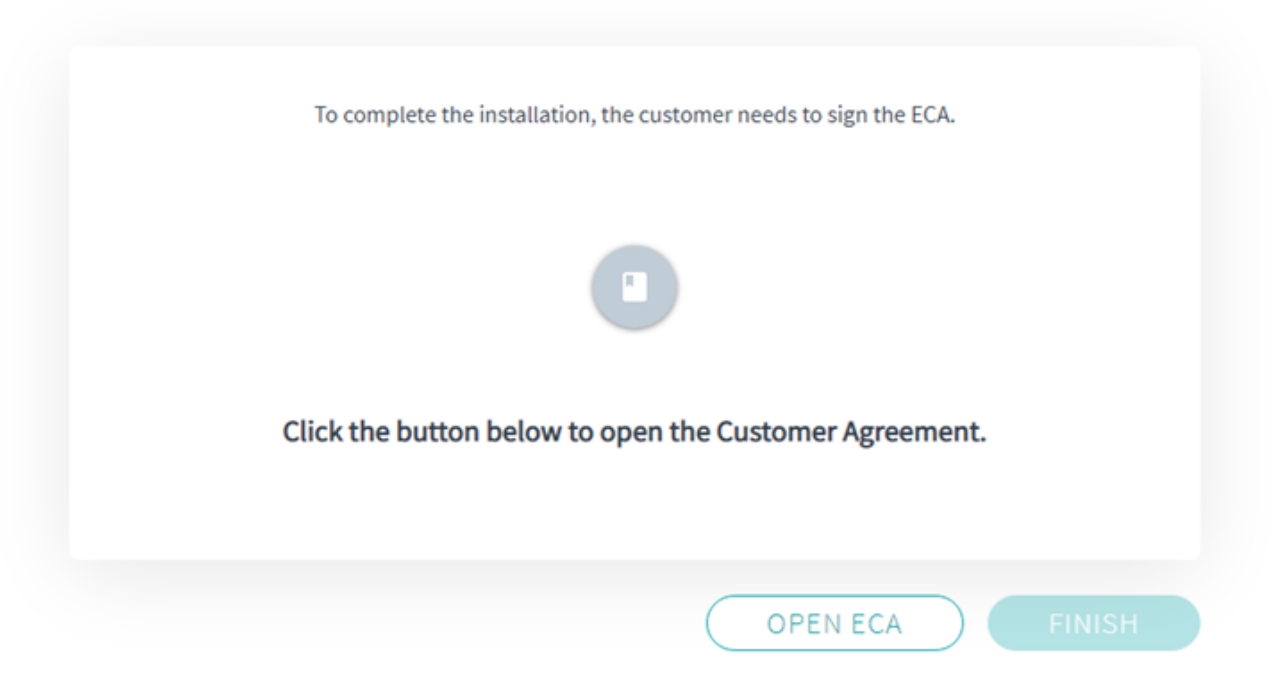

After reviewing the agreement, have the customer type in their name in the field indicated. This must be done before the install is completed.

| Customer Agreement |                                                                                                    |                                                                                                    |                                                                                                    |                                                                                                    |   |
|--------------------|----------------------------------------------------------------------------------------------------|----------------------------------------------------------------------------------------------------|----------------------------------------------------------------------------------------------------|----------------------------------------------------------------------------------------------------|---|
| Custome            | r Agreement                                                                                                    |                                                                                                    |                                                                                                    |                                                                                                    |   |
|                    | l am<br>have                                                                                                    | applying an e-signature in my name to thi<br>read the Consumer Disclosure                                                                                                    | is document and                                                                                                    | & Submit Electronically                                                                                                    | × |
|                    | E. <u>Termination Fe</u><br>Service Term, the Termination                                                                                                    | a f you cancel the Internet Service (resulting in termin<br>on Fee is equal to the number of months left in your Ma                                                                                                    | ration of this Agreement) before com<br>nimum Service Term or Renewal Serv                                                                                                    | ietion of any applicable Minimum Service Term or Renewal<br>ice Term multiplied by \$15.00 unless a different termination                                                                                                    |   |
|                    | F. <u>Return of Equili-</u><br>termination of this Agreeme<br>45 days after agreeing to up<br>any event. Viasat is not oblic                                     | In the your internet berince pain.<br>preset. Additional charges will apply as specified in<br>4, or (6) you agree to upgrade your internet Service,<br>grade your Internet Service. If you purchased your E<br>safet to de-install the Goulgment.                                                          | the Lease Addendum if (i) you fail<br>which requires the activation of a re-<br>quipment, you are not required to rel                                                                                              | to return the modern and transceiver within 30 days after<br>modern, and you fail to return your original modern within<br>um the Equipment upon termination of this Agreement. In                                                                                                    |   |
|                    | <ol> <li>Payment Autho<br/>bank account ("EFT Paym<br/>and any other amounts pa<br/>another method of payment</li> </ol>                                         | citation. You authorize Viasat to charge your cred<br>ent") for payment of all or any portion of your Ser<br>yable under this Agreement, until such amounts a<br>or Viasat has agreed to accept another method of pa                                                                                        | It card or debit card ("Card Payme<br>vice fees, the Termination Fee, if a<br>ne paid in full, unless you live in a st<br>yment from you.                                                                          | nt"), or initiate an electronic funds transfer out of your<br>pplicable (and/or any other applicable termination fee)<br>ale where Viasat is required under applicable law to accept<br>a                                                                                                    |   |
|                    | This Agreement has 14 p<br>Policy, Email End User<br>www.vissat.com/idblas<br>Recovery Act Program, th<br>Addendum and/or the Rec<br>ext facth on each of the se | ages and incorporates Viasat's Data Allowance P<br>License Agreement, and your internet Servi<br>In addition, if you are leasing your Equipment, or<br>Agreement incorporates, as applicable, the Leas<br>overy Act Addendum. You acknowledge that you<br>are of this Assessment and the Incorporated doors | olicy, Bandwidth Usage Policy, U<br>ce plan details as posted on<br>ceiving Voice, receiving Premier 1<br>se Addendum, the EasyCare Adde<br>have received, read, understand a<br>ments as each of these marks have | viewited Data Policy, Privacy Policies, Acceptable Use<br>the applicable Viasat website: <u>www.exede.com</u> or<br>ich Support and/or are receiving Services through our<br>dam, the Voice Addendum, the Premier Tech Support<br>of agree to be bound by all of the terms and conditions<br>dread from time to time. |   |
|                    | If you did not receive 5<br>Voice Addendum, the F                                                                                                    | ections 1 through 8 of this Agreement, Ext<br>Premier Tech Support Addendum and/or the                                                                                                    | hibit A, and, if applicable, the Recovery Act Addendum, DC                                                                                                    | ease Addendum, the EasyCare Addendum, the<br>NOT SIGN THIS AGREEMENT.                                                                                                    |   |
|                    | Customer Signature:                                                                                                    | Custower Information<br>John Smith                                                                                                    | zed Signer's Signature:                                                                                                    | Authonizzo Sicolizi hieromianichi<br>(il Culturer la not present al installation)                                                                                                    |   |
|                    | Date                                                                                                    | jason@viasat.com                                                                                                    | Date                                                                                                    | me to establish an account in the Customer's name.                                                                                                    |   |
|                    | Print Customer Name:<br>Street Address:                                                                                                    | Test Viasat<br>349 INVERNESS DRIVE SOUTH                                                                                                    | orized Signer's Name:<br>ationship to Customer:                                                                                                    |                                                                                                    |   |

At the top of the page, when the customer has filled in the required signature areas as indicated, have the customer click the **Finish & Submit Electronically** button.

### **Customer Agreement**

| E. <u>Termination Fe</u><br>Service Term, the Terminate<br>fee is stated in this Agreeme                                                                            | e. If you cancel the Internet Service (resulting in term<br>on Fee is equal to the number of months left in your M<br>int for your Internet Service plan.                                                                                                    | ination of this Agreement) before com<br>inimum Service Term or Renewal Ser                                                                                                    | pletion of any applicable Minimum Service Term or Renew<br>vice Term multiplied by \$15.00 unless a different termination                                                                                                    |
|----------------------------------------------------------------------------------------------------|----------------------------------------------------------------------------------------------------|----------------------------------------------------------------------------------------------------|----------------------------------------------------------------------------------------------------|
| F. <u>Return of Equi</u><br>termination of this Agreeme<br>45 days after agreeing to up<br>any event, Viasat is not oble                                            | pment. Additional charges will apply as specified in<br>t, or (ii) you agree to upgrade your internet Service,<br>grade your internet Service. If you purchased your i<br>gated to de-install the Equipment.                                                                                             | n the Lease Addendum if (i) you fail<br>which requires the activation of a ne<br>Equipment, you are not required to re                                                                                                  | to return the modern and transceiver within 30 days aft<br>w modern, and you fail to return your original modern with<br>turn the Equipment upon termination of this Agreement.                                                                                                    |
| G. <u>Payment Autho</u><br>bank account ("EFT Paym<br>and any other amounts pa<br>another method of payment                                                         | rization. You authorize Viasat to charge your cre<br>ent?) for payment of all or any portion of your Se<br>yable under this Agreement, until such amounts<br>or Viasat has agreed to accept another method of pr                                                                                         | dit card or debit card ("Card Payme<br>rvice fees, the Termination Fee, if<br>are paid in full, unless you live in a s<br>syment from you.                                                                              | ent"), or initiate an electronic funds transfer out of you<br>applicable (and/or any other applicable termination fe-<br>tate where Viasat is required under applicable law to acce                                                                                                    |
| This Agreement has 14 p<br>Policy, Email End User<br>www.viasat.com/wildblue,<br>Recovery Act Program, th<br>Addendum and/or the Rec<br>set forth on each of the pa | ages and incorporates Viasat's Data Allowance I<br>License Agreement, and your internet Serv<br>In addition, if you are leasing your Equipment, n<br>e Agreement incorporates, as applicable, the Lea<br>overy Act Addendum. You acknowledge that you<br>ges of this Agreement and the incorporated doci | Policy, Bandwidth Usage Policy, U<br>ice plan details as posted on<br>eceiving Voice, receiving Premier 1<br>se Addendum, the EasyCare Adde<br>I have received, read, understand a<br>uments, as each of them may be up | Inlimited Data Policy, Privacy Policies, Acceptable Us<br>the applicable Visast website: <u>www.exects.com</u><br>rech Support and/or are receiving Services through or<br>indum, the Voice Addendum, the Premier Tech Suppo<br>nd agree to be bound by all of the terms and condition<br>dated from time to time. |
| If you did not receive S<br>Voice Addendum, the P                                                                                                    | ections 1 through 8 of this Agreement, Ex<br>Premier Tech Support Addendum and/or the                                                                                                    | hibit A, and, if applicable, the<br>e Recovery Act Addendum, DC                                                                                                    | Lease Addendum, the EasyCare Addendum, th<br>NOT SIGN THIS AGREEMENT.                                                                                                    |
|                                                                                                    |                                                                                                    |                                                                                                    | Authorized Signer Information<br>(if Customer is not present at Installation)                                                                                                    |
| Customer Signature:<br>Date:                                                                                                    | John Smith<br>jason@viasat.com                                                                                                    | zed Signer's Signature:                                                                                                    | By signature I affirm that the Customer has authorized<br>me to establish an account in the Customer's name.                                                                                                    |
| Print Customer Name:                                                                                                    | Test Viasat                                                                                                    | prized Signer's Name:                                                                                                    |                                                                                                    |
|                                                                                                    | 240 INIVEDNIECC DDIVE COLITH                                                                                                    | disarchis to Contempor                                                                                                    |                                                                                                    |

When the ECA is successfully signed and processed an option will display in the Sertifi window to print the signed document.

To complete the ECA submission process click the Close button in the top right section of the screen.

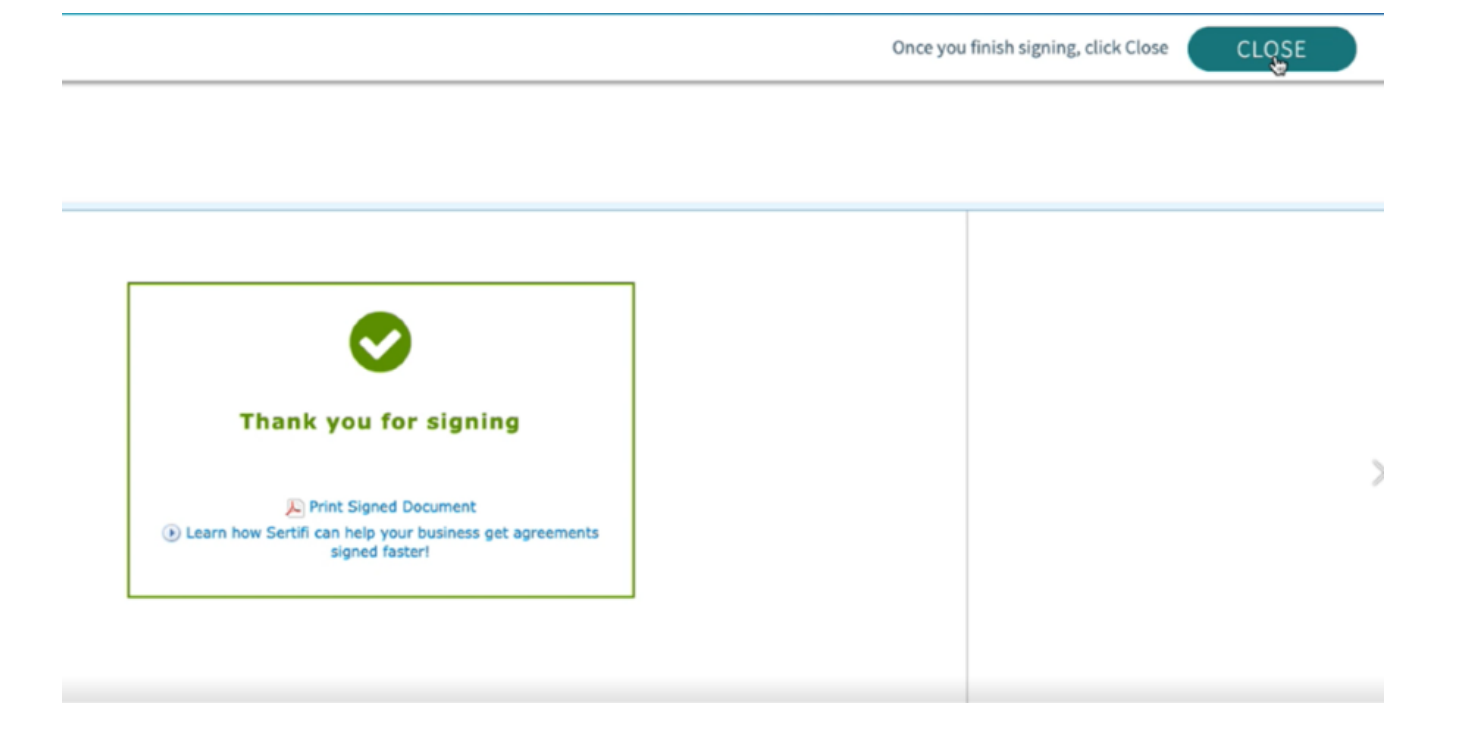

The confirmation screen will display, click Activate.

### **Electronic Customer Agreement**

| ECA Successfully signed |
|-------------------------|
|                         |
| OPEN ECA ACTIVATE       |

The Service Activation Process will begin, this could take several minutes to complete.

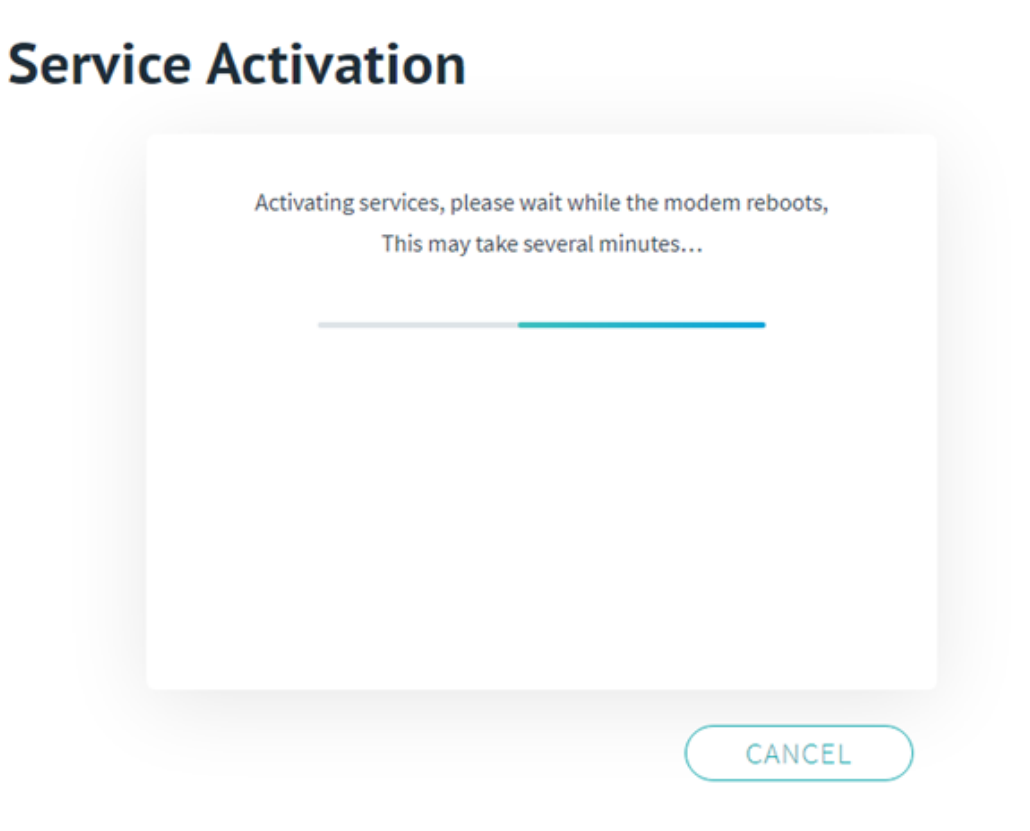

Verify the modem is online- the light should be solid blue. Viasat service is now activated. Click **Let's Surf** to confirm.

### **Service Activation Status**

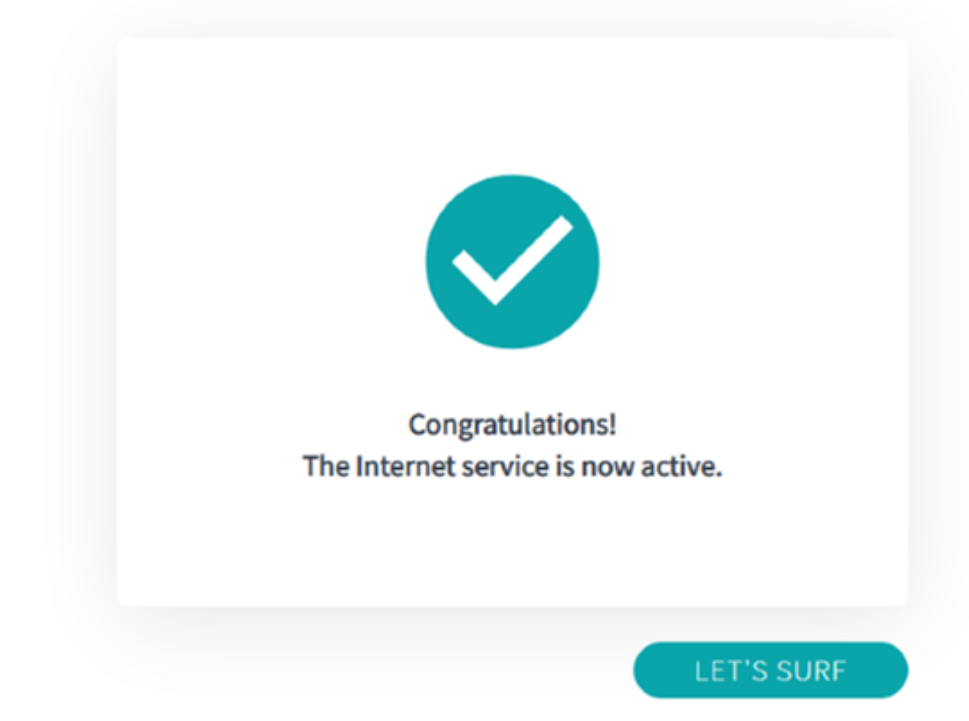

The modem and account are now activated, and the provisioning process is complete.

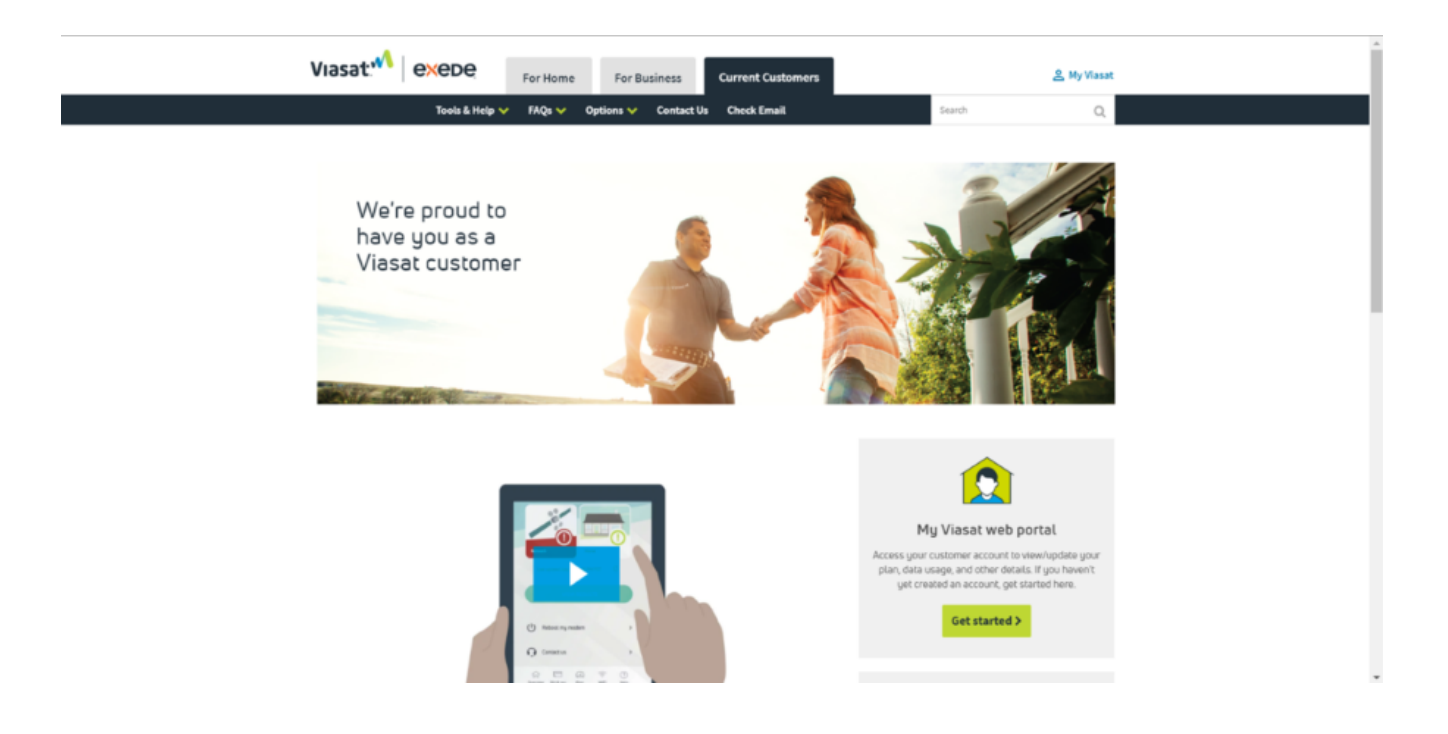